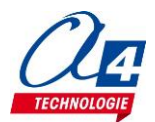

## Introduction

La mallette de prototypage de circuits électroniques Réf. S-KD-CLASS-3 regroupe une sélection de modules capteurs / actionneurs et 3 cartes programmables en technologie Arduino pour conduire des activités de programmation avec l'environnement de programmation Scratch mBlock.

### Contenu

- 3 Carte programmable Lotus Grove Technologie Arduino
- 3 Câble USB vers fiche MICRO-USB, Longueur 2,5m
- 3 Bloc d'alimentation (220VAC/5VDC 2,5A) Fiche micro USB
- 3 Bouton-poussoir Grove
- 3 Capteur de lumière Grove
- 3 LED rouge Ø 5 mm Grove
- 1 Capteur de distance à ultrason Grove
- 1 Capteur de température Grove
- 1 Potentiomètre circulaire Grove
- 1 Buzzer Grove
- 1 Module afficheur 4x7 segments Grove
- 1 Afficheur OLED 128x64 Grove
- 1 LED à couleur variable Grove
- 1 Module Bluetooth Grove V3
- 1 Cordon de liaison type Servo Grove
- 1 Support 4 piles AA (1 rangée de 4 piles) contact à pression
- 1 Coupleur 9V rigide
- 1 Plateforme robotique châssis aluminium 75 x 157 avec 2 mini servomoteurs à rotation continue + accessoires
- 1 Pack de 4 piles alcalines 1V5 R6

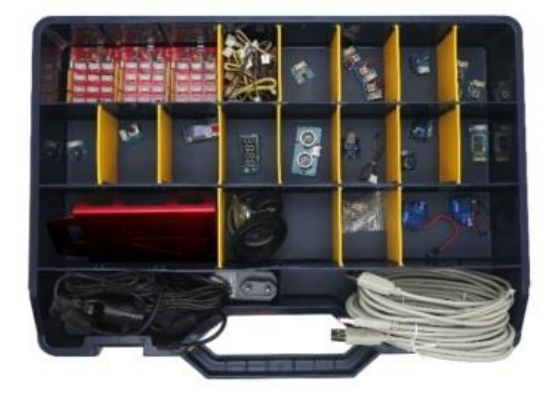

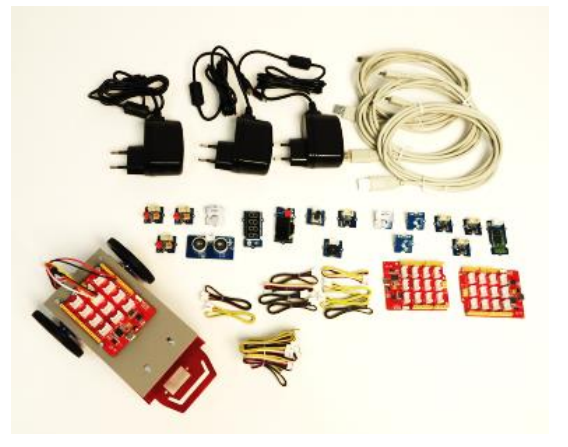

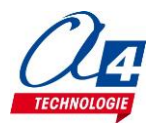

## Activités de programmation

Les activités de programmation sont proposées sous forme de fiches exercices dont l'intention est de prendre en main les modules capteurs / actionneurs inclus dans la mallette en s'appuyant sur un jeu d'instruction simplifié (extension A4-Grove) accessible à partir de la rubrique « Pilotage » de Scratch mBlock.

Les fiches exercices sont numérotées et organisées afin de pouvoir conduire des activités simultanément avec 3 groupes d'élèves.

Dans un premier temps chaque groupe travaille sur les mêmes modules parmi ceux en quantité 3 dans la mallette. Ils réalisent des exercices qui leur permettent de maîtriser les notions de base de programmation (séquence d'instructions, test conditionnel, boucle, variable).

Dans un deuxième temps chaque groupe travaille sur un module de son choix en vue de l'intégrer dans un projet commun.

Exemples de projets :

- Prototype d'un robot éviteur d'obstacle à partir du châssis robotique motorisé et du capteur de distance.
- Prototype d'un système d'alarme en s'appuyant sur les modules Bouton poussoir, LED, Buzzer, capteur de distance.
- Objet communicant avec une application sur smartphone ou tablette en s'appuyant sur le module de communication Bluetooth (domotique / robotique surveillance de température à distance, alarme, contrôle à distance, ...).
- Utilisation, adaptation, création d'une application Smartphone / Tablette avec l'environnement de programmation Blockly de AppInventor basé sur Blockly.

### Pour aller plus loin

Les modules et éléments contenus dans la mallette sont disponibles au détail pour compléter les quantités de base incluses. Le contenu de la mallette Réf. S-KD-CLASS-3 peut être multiplié en ajoutant la quantité souhaitée de modules. Les fiches d'activités ExoProg Grove couvrent l'ensemble des modules contenus dans la mallette et proposent en plus des exercices basés sur d'autres modules utiles pour prototyper des projets plus élaboré. Le tableau en annexe de ce document présente différentes options permettant de compléter le contenu de la mallette réf. KD-CLASS3.

### Liens ou éléments à télécharger à partir de www.a4.fr

- Environnement de programmation mBlock
- Extension A4\_Grove (jeu d'instruction spécifique à mettre en service dans mBlock) : A4-Grove.zip
- Fichiers de corrections cartes d'activités ExoProg Grove : ExoProg-Corrections
- Environnement de programmation pour applications Android AppInventor

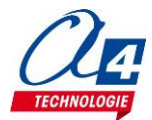

## Mise en service

- 1) Installer l'environnement de programmation Scratch mBlock (l'extension A4-Grove est compatible avec la version v3.4.11 de janvier 2018).
- 2) Connecter la carte programmable Lotus Grove à un port USB de l'ordinateur : sa LED verte de mise sous tension doit s'allumer. La carte est normalement détectée et à la première connexion à un ordinateur ses pilotes s'installent automatiquement.

Sous Windows, on peut vérifier dans le Gestionnaire de périphériques que la carte est détectée et que ses pilotes sont installés en s'assurant que l'information « USB-SERIAL CH340 (COMxx) apparaît dans la rubrique Ports (COM et LPT). Le numéro du port COM est automatiquement attribué par l'ordinateur (COM11 dans l'exemple ci-dessous). C'est ce numéro qu'il faudra choisir par la suite pour établir la connexion par port série avec Scratch mBlock.

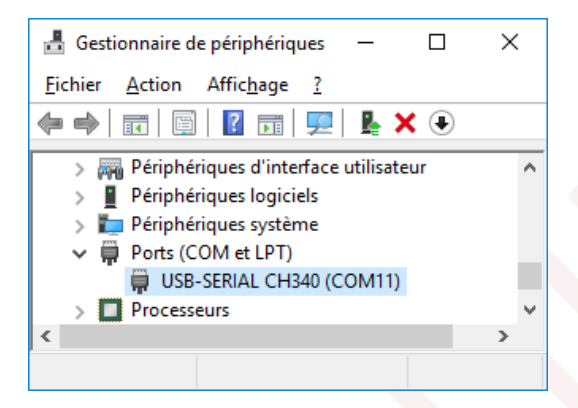

Si la carte n'est pas détectée (elle n'apparaît pas dans la rubrique « Ports (COM et LPT) », il faut procéder manuellement à l'installation de ses pilotes.

Voir http://wiki.seeed.cc/Seeeduino Lotus/#install-the-driver

Télécharger et lancer l'assistant d'installation des pilotes compatibles vec votre version de carte Seeeduino Lotus (la version de votre carte est indiquée au dos de celle-ci). Lancer l'installation en cliquant sur le bouton

| « | INS | TALL | » |
|---|-----|------|---|
|---|-----|------|---|

| 碞 DriverSetup(X64) | – 🗆 X                |
|--------------------|----------------------|
| Device Driver I    | nstall / UnInstall   |
| Select INF         | CH341SER.INF V       |
|                    | WCH CN               |
| INSTALL            | USB-SERIAL CH340     |
|                    | 08/08/2014, 3.4.2014 |
| UNINSTALL          |                      |
|                    |                      |
| HELP               |                      |
|                    |                      |
|                    |                      |
|                    |                      |

Note : selon la version de votre carte vous pouvez installer des pilotes compatibles avec Windows XP, Windows Vista, Windows 7, Windows 8/8.1 et Windows 10, ou Mac

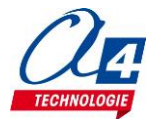

3) Installer l'extension A4- Grove dans mBlock à partir du menu « Choix des extensions / Gérer les extensions ».

Télécharger le fichier A4-Grove.zip à partir <u>www.a4.fr</u>, cliquer sur « Ajouter », afficher les fichiers « zip file (\*.zip) », ouvrez le fichier A4\_Grove.zip.

Vous pouvez aussi accéder et installer directement l'extension A4-Grove via internet en sélectionnant A4\_Grove à partir du champ de recherche de la fenêtre.

|                                      | Gérer les exter <mark>sions</mark>                                                                      | ×                  |                                                                                                    |                                                                               |
|--------------------------------------|----------------------------------------------------------------------------------------------------|--------------------|----------------------------------------------------------------------------------------------------|-------------------------------------------------------------------------------|
| Disponibles Installées               | Clercher A                                                                                              | Grove              |                                                                                                    |                                                                               |
| A4_2Vantaux<br>sté A4<br>1.0         | Controler le portail 2 y otaux<br>avec mBlock<br>Plus d'information Voir le<br>fichier source           | Ellever            |                                                                                                    |                                                                               |
| A4_Barriere_parking<br>sté A4<br>1.5 | Controler le Barriere_parking<br>coulissant avec mBlock<br>Plus d'information Voir le<br>fichier source | Enlever            |                                                                                                    |                                                                               |
| A4_Portail<br>A4 Technologi<br>1.6   | Controler le portail coulissant<br>avec mBlock<br>Plus d'information Voir le<br>fichier source          | Enlever            | Stanlaure relect file                                                                                                    | ×                                                                             |
| A4_Volet<br>sté A4<br>1.0            | Controler le Volet roulant avec<br>mBlock<br>Plus d'information Voir le<br>fichier source               | Enlever            | ← → ✓ ↑                                                                                                    | v Č Rechercher dans : Mallette - K P                                          |
| OrionBuzzer<br>Makeblock H<br>1.1    | Buzzer Extension for Orion<br>Plus d'information Voir le<br>fichier source                              | Enlever            | Z-TRANSFERT                                                                                                    | Modifié le Type •<br>17/01/2018 14:50 Dossie                                  |
| Joystick(Arduino Mode<br>Only)       | Voir le fichier source                                                                                  | Enlever            | Ce PC Ce PC | 21/12/2017 17:24 Dossie<br>21/12/2017 17:24 Dossie<br>21/12/2017 17:24 Dossie |
| Arduino                              | Voir le fichier source                                                                                  | Enlever<br>Ajouter | <u>N</u> om du fichier : A4_Grove.zip                                                                                                    | ✓ zip file (*.zip) ✓<br>json file (*.json)<br>zip file (*.zip)                |

Fermer la fenêtre de gestion des extensions.

4) Mettre en service l'extension A4\_Grove
 A partir du menu « Choix de la carte », sélectionner « Arduino Uno »

| 😨 mBlock - Based On Scratch From the MIT Media Lab(v3.4.11) - Déconne |         |           |             |                          |                      |
|-----------------------------------------------------------------------|---------|-----------|-------------|--------------------------|----------------------|
| Fichier                                                               | Edition | Connecter | Cho         | ix de la carte           | Choix des extensions |
| Untitled                                                              |         |           | Arduino     |                          |                      |
|                                                                       |         | ~         | Arduino Uno | ı.                       |                      |
|                                                                       |         |           |             | Arduino Leonardo         |                      |
|                                                                       |         |           |             | Arduino Nano ( mega328 ) |                      |
|                                                                       |         |           |             |                          |                      |

A partir du menu « Choix des extension » sélectionner « A Grove ». Le jeu d'instructions « A4 Grove » doit apparaître dans la rubrique Pilotage. La pastille rouge indique que la connexion de la carte par port série n'est pas établie.

| a Lab(v3.4.11) - Déconnecter - P                                               | as sauvegardé    | jarde<br>Je Aide                            |                                                           |
|--------------------------------------------------------------------------------|------------------|---------------------------------------------|-----------------------------------------------------------|
| Choix des extensions Choix d                                                   | e la langue Aide | Instructions                                | Costumes Sons                                             |
| Gérer les extensions<br>Restaurer les extensions<br>Vider le cache             | Ctrl+Shift+T     | Mouvement<br>Apparence<br>Son<br>Stylo      | Evénements<br>Contrôle<br>Capteurs                        |
| A4_Volet<br>A4_2Vantaux<br>A4_Barriere_parking                                 |                  | Blocs & variable                            | s Pilotage                                                |
| OrionBuzzer<br>✓ A4 Grove                                                      |                  | Seeeduino Lot                               | us générer le code                                        |
| A4_Portail<br>Joystick(Arduino Mode O<br>Arduino<br>Microsoft Cognitive Servio | nly)<br>ces      | LED sur D4<br>LED RGB nº 1<br>Buzzer sur D5 | Activer<br>) / 1) sur D2) régler<br>) jouer note do) pend |
| Smart Servo<br>Communication                                                   |                  | Bouton poussoi                              | r sur D3 Activé ?                                         |

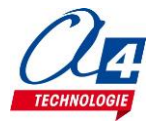

5) A partir du menu « Connecter par port série (COM) » sélectionner le port COM correspondant à la carte. La de connexion doit passer du rouge au vert.

| 💈 mBlock        | - Based     | d On Scratch   | From the MIT Med  | ia Lab(v3.4.11) - Déconr | necter - Pas sauvegar | dé        |
|-----------------|-------------|----------------|-------------------|--------------------------|-----------------------|-----------|
| ichier E        | dition      | Connecter      | Choix de la carte | Choix des extensions     | Choix de la langue    | Aide      |
|                 |             | par po         | rt série (COM)    |                          | > C0                  | M11       |
|                 | Junie       | par Blu        | uetooth           |                          | >                     |           |
|                 |             | par Wi         | iFi (2,4GHz)      |                          | >                     | Mouvement |
|                 |             |                |                   |                          |                       |           |
| ecté - Pas sauv | /egardé     |                |                   |                          |                       |           |
|                 | Costu       | mae Sone       | <b>1</b> % 5      |                          |                       |           |
| Mauraman        | +           | Evénemente     |                   |                          |                       |           |
| Apparence       |             | Contrôle       |                   |                          |                       |           |
| Son             |             | Capteurs       |                   |                          |                       |           |
| Stylo           |             | Opérateurs     |                   |                          |                       |           |
| Blocs & var     | riables     | Pilotage       |                   |                          |                       |           |
|                 |             | ſ              |                   |                          |                       |           |
| A4 Grove 🔻      |             |                |                   |                          |                       |           |
| Seeeduino       | Lotus a     | énérer le code |                   |                          |                       |           |
|                 | y           |                |                   |                          |                       |           |
| LED. our D      | A The time  |                |                   |                          |                       |           |
| Sur U           | ACLIVE      |                | 1                 |                          |                       |           |
| LED RGB r       | ۱º 🚺 / (1   | 1 sur D2 rég   | ler o             |                          |                       |           |
| Buzzer sur      | r 🕞 jou     | uer note 👧 p   | endai             |                          |                       |           |
|                 |             |                |                   |                          |                       |           |
| Bouton po       | ussoir") si | ur D3 Activé   | 2                 |                          |                       |           |
|                 |             |                |                   |                          |                       |           |
| Capteur ten     | npérature   | sur 🗛 vale     | ur an             |                          |                       |           |
|                 | -           |                |                   |                          |                       |           |

6) Vérifier le bon fonctionnement en téléversant un programme dans la carte.

Créer un programme qui fait clignoter la LED test de la carte (cette LED est connectée en interne de la carte sur la broche N°13 du microcontrôleur).

Cliquer sur le bloc Seeeduino Lotus générer le code puis sur Téléverser dans l'Arduino.

|                                 | Retou Téléverser dans l'Arduino Ouvrir dans l'EDI Arduin                                                                       | 0    |
|---------------------------------|----------------------------------------------------------------------------------------------------|------|
|                                 | l #include <arduino.h><br/>2 #include <wire.h><br/>3 #include <softwareserial.h><br/>4</softwareserial.h></wire.h></arduino.h> | •    |
|                                 | <pre>5 double angle_rad = PI/180.0;<br/>6 double angle_deg = 180.0/PI;<br/>7<br/>8 woid setur()/</pre>                         | -    |
| Seeeduino Lotus générer le code | avrdude: input file C:\Users\ANDREB~l\AppData\Local\Temp\build613<br>avrdude: reading on-chip flash data:                      | 32 🔺 |
| répéter indéfiniment            | Reading   ***********************************                                                                                  | )(   |
| LED sur 13 Activer              | avrdude: verifying<br>avrdude: 4364 bytes of flash verified                                                                    |      |
| attendre 0.1 secondes           | avrdude done. Thank you.                                                                                                    | •    |
| LED sur 13 Désactiver           | send encode mode                                                                                                    | •    |
| attendre 2 secondes             | ⊙ mode binaire ○ mode texte                                                                                                    |      |
| a se se 🔁 🔁                     | Envoye                                                                                                    | er)  |

La LED 13 doit clignoter toutes les 2 secondes.

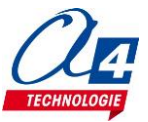

# Fiches d'activités

| Module     | Description                                        | Caractéristiques/Remarques                                                                                                    | Instruction de base                                  |
|------------|----------------------------------------------------|----------------------------------------------------------------------------------------------------|------------------------------------------------------|
| LED        | Emet de la lumière.                                | L'intensité max de la lumière est réglable à partir<br>d'un potentiomètre situé sur le module. Sur<br>certains modèles RVB (Réf S-104020001), les<br>couleurs sont réglables via 3 potentiomètres<br>situés sur le module. | Activer la LED sur D4                                |
| Exercices  | Activer la LED pendant 5 secondes puis l'éteindre. | Faire clignoter la LED toutes les 0,5 secondes.                                                                                                    | Faire varier la fréquence de clignotement de la LED. |
| Correction | A4-GROVE-LED-EX1.SB2                               | A4-GROVE-LED-EX2.SB2                                                                                                    | A4-GROVE-LED-EX3.SB2                                 |

| Module          | Description                                                          | Caractéristiques/Remarques                               | Instruction de base                                                              |
|-----------------|----------------------------------------------------------------------|----------------------------------------------------------|----------------------------------------------------------------------------------|
| Bouton-poussoir | Détecte la pression exercée par le doigt de<br>l'utilisateur.        |                                                          | Bouton poussoir sur D3 pressé ?                                                  |
| Exercices       | Attendre que le bouton poussoir soit pressé pour<br>activer une LED. | Allumer la LED tant que le bouton-poussoir est<br>pressé | Allumer la LED pendant un temps correspond au temps<br>d'appui de l'utilisateur. |
| Correction      | A4-GROVE-BP-EX1.SB2                                                  | A4-GROVE-BP-EX2.SB2                                      | A4-GROVE-BP-EX3.SB2                                                              |
|                 |                                                                      | ·                                                        |                                                                                  |

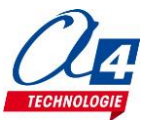

| Module             | Description                                                                                                    | Caractéristiques/Remarques                                                                                                    | Instruction de base                      |
|--------------------|----------------------------------------------------------------------------------------------------|----------------------------------------------------------------------------------------------------|------------------------------------------|
| Capteur de lumière | Renvoie une valeur proportionnelle à la lumière<br>ambiante.                                                   | Plage de mesure entre 0 et 1024. Le noir complet<br>correspond à des valeurs < 50 et la lumière d'un<br>flash de téléphone donne des valeurs > 900. | Valeur analogique capteur lumière sur Ao |
| Exercices          | Allumer une LED si la lumière ambiante mesurée<br>est trop faible et éteindre la LED dans le cas<br>contraire. | Faire clignoter la LED en fonction de l'intensité<br>mesurée par le capteur de lumière.                                                             |                                          |
| Correction         | A4-GROVE-LUM-EX1.SB2                                                                                           | A4-GROVE-LUM-EX2.SB2                                                                                                    |                                          |

| Module             | Description                                                                       | Caractéristiques/Remarques                                                                                                    | Instruction de base                                                                                                    |
|--------------------|-----------------------------------------------------------------------------------|----------------------------------------------------------------------------------------------------|----------------------------------------------------------------------------------------------------|
| Afficheur 4 digits | Permet d'afficher des caractères sur 4 digits                                     | Caractères disponibles : 1,2,,9,A,B,C,D,E,F. Deux<br>points situés au milieu des 4 digits peuvent être<br>activés ou non. ATTENTION : Quand cet afficheur<br>est branché sur la prise DX, ne pas brancher de<br>capteurs ou d'actionneurs sur la prise D(X+1) ! | Affichage digit écrire nombre 1234 Sans ":" sur A2<br>Affichage digit écrire caractère A sur digit 4 sur A2<br>Affichage digit Activer les deux points sur A2<br>Affichage digit effacer tout sur A2 |
| Exercices          | Afficher « 1234 » et faire clignoter les deux points<br>du milieu de l'afficheur. | Afficher la valeur du capteur de lumière.                                                                                                    | Afficher tous les chiffres possibles en les faisant défiler<br>chacun leur tour sur les différents digits de l'afficheur.                                                                            |
| Correction         | A4-GROVE-DIGIT-EX1.SB2                                                            | A4-GROVE-DIGIT-EX2.SB2                                                                                                    | A4-GROVE-DIGIT-EX3.SB2                                                                                                    |

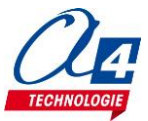

| Module                           | Description                                                                       | Caractéristiques/Remarques                                                                                                    | Instruction de base                                                                         |
|----------------------------------|-----------------------------------------------------------------------------------|----------------------------------------------------------------------------------------------------|---------------------------------------------------------------------------------------------|
| Servomoteurs à rotation continue | Entrainent les roues du robot pour le diriger.                                    | Direction et vitesse de chaque moteur réglable (0<br>à 100 pour la vitesse). Note : des potentiomètres<br>sur chaque moteur permettent de régler la<br>vitesse 0 des moteurs si ceux-ci tournent à<br>l'arrêt. ATTENTION : Quand les servomoteurs<br>sont branchés sur la prise DX ne pas brancher de<br>capteurs ou d'actionneurs sur la prise D(X+1) ! | Robot sur D6 Arret<br>Robot sur D6 vitesse Moteur droit à 30 %                              |
| Exercices                        | Lorsque le bouton-poussoir est pressé, avancer pendant 3 secondes puis s'arrêter. | Lorsque le bouton-poussoir est pressé, effectuer<br>tous les mouvements possibles du robot.                                                                                                    | Avancer avec une vitesse variant en fonction de la lumière reçue par le capteur de lumière. |
| Correction                       | A4-GROVE-MOT-EX1.SB2                                                              | A4-GROVE-MOT-EX2.SB2                                                                                                    | A4-GROVE-MOT-EX3.SB2                                                                        |

| Woulle                    | Description                                                    | Caractéristiques/Remarques                                                                                                    | Instruction de base                                               |
|---------------------------|----------------------------------------------------------------|----------------------------------------------------------------------------------------------------|-------------------------------------------------------------------|
| Capteur de<br>température | Renvoie une valeur analogique correspondant à la température.  | la température varie de -40 à 125°C avec une<br>précision de 1,5°C. Le bloc convertir en °C permet<br>de transformer la valeur analogique en valeur en<br>°C. | Valeur analogique capteur température sur AO<br>Convertir en °C   |
| Exercices                 | Allumer une LED si la température monte au-<br>dessus de 26°C. | Faire clignoter la LED en fonction de l'intensité<br>mesurée par le capteur de température.                                                                   | Afficher la valeur de la température sur l'afficheur 4<br>digits. |
| Correction                | A4-GROVE-TEMP-EX1.SB2                                          | A4-GROVE-TEMP-EX2.SB2                                                                                                    | A4-GROVE-TEMP-EX3.SB2                                             |

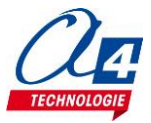

| Module                   | Description                                                | Caractéristiques/Remarques                                                                  | Instruction de base                                    |
|--------------------------|------------------------------------------------------------|---------------------------------------------------------------------------------------------|--------------------------------------------------------|
| Télémètre à<br>ultrasons | Mesure la distance qui sépare le capteur d'un<br>obstacle. | La valeur donnée par le capteur est directement<br>assimilable à des centimètres.           | Valeur capteur ultrason sur D2 en cm                   |
| Exercices                | Activer la LED si la distance mesurée est inférieur à      | Activer la LED si la distance mesurée est                                                   | Faire clignoter la LED à une fréquence variant avec la |
|                          | 20 cm.                                                     | inférieure à 20 cm et la réactiver quand l'objet<br>détecté s'est éloigné de plus de 25 cm. | distance mesurée.                                      |
| Correction               | A4-GROVE-ULTRA-EX1.SB2                                     | A4-GROVE-ULTRA-EX2.SB2                                                                      | A4-GROVE-ULTRA-EX3.SB2                                 |

| Module            | Description                                                                               | Caractéristiques/Remarques                                                                                                    | Instruction de base                                                                                                    |
|-------------------|-------------------------------------------------------------------------------------------|----------------------------------------------------------------------------------------------------|----------------------------------------------------------------------------------------------------|
| Ecran OLED 128*64 | Permet d'afficher n'importe quel caractère.                                               | Luminosité et contraste réglables. Texte défilant<br>avec vitesse paramétrable. Note : doit être<br>branché sur une des deux prises I2C de la carte<br>lotus. La commande « Vider l'écran » est longue<br>à exécuter II est conseillé de vider manuellement<br>les lignes ciblées en écrivant une série d'espaces<br>avec un point un début du texte (voir ex3). | Ecran OLED ecrire texte Hello world :)       Ecran OLED ecrire nombre 12345         Ecran OLED paramétrer texte défilant sur lignes () à () à () à () proite vitesse (70%)         Ecran OLED Activer vitexte défilant         Ecran OLED Activer vitexte défilant |
| Exercices         | Afficher le texte « hello word ! » et le nombre<br>« 1234 » à deux positions différentes. | Afficher la valeur du capteur de lumière.                                                                                                    | Faire défiler ou non un texte si le bouton-poussoir est<br>appuyé.                                                                                                    |
| Correction        | A4-GROVE-OLED-EX1.SB2                                                                     | A4-GROVE-OLED-EX2.SB2                                                                                                    | A4-GROVE-OLED-EX3.SB2                                                                                                    |

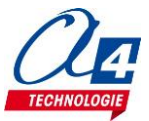

| Module     | Description                 | Caractéristiques/Remarques                                                             | Instruction de base                                                              |
|------------|-----------------------------|----------------------------------------------------------------------------------------|----------------------------------------------------------------------------------|
| Buzzer     | Produit une note de musique | Il est possible de faire jouer une note ou d'entrer<br>un code pour jouer une mélodie. | Buzzer sur D5 jouer note 1519 pendant 0.3                                        |
| Exercices  | Jouer la note Do.           | Jouer une sirène de pompier.                                                           | Déclencher la sirène de l'exercice 2 lorsque l'on appuie sur le bouton-poussoir. |
| Correction | A4-GROVE-BUZZER-EX1.SB2     | A4-GROVE-BUZZER-EX2.SB2                                                                | A4-GROVE-BUZZER-EX3.SB2                                                          |

| Module        | Description                                                  | Caractéristiques/Remarques              | Instruction de base                                     |
|---------------|--------------------------------------------------------------|-----------------------------------------|---------------------------------------------------------|
| Potentiomètre | Renvoie une valeur correspondant à l'angle du potentiomètre. | Valeur comprise entre 0 et 1024.        | Valeur analogique potentiomètre sur A0                  |
| Exercices     | Faire clignoter la LED à une fréquence dépendant             | Afficher la valeur du potentiomètre sur | Ramener la valeur du potentiomètre à une échelle allant |
| Correction    | A4-GROVE-POT-FX1.SB2                                         | A4-GROVF-POT-FX2.SB2                    | A4-GROVF-POT-FX3.SB2                                    |
|               |                                                              |                                         |                                                         |

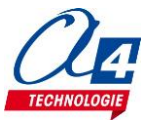

| Module     | Description                                                               | Caractéristiques/Remarques                                                  | Instruction de base                                                                                                    |
|------------|---------------------------------------------------------------------------|-----------------------------------------------------------------------------|----------------------------------------------------------------------------------------------------|
| Bluetooth  | Connecte le matériel à un smartphone ou une tablette via une application. | Nécessite l'utilisation d'une application.                                  | Module bluetooth sur D77 - envoyer octet 255<br>Module bluetooth sur D77 - recevoir donnée<br>Module bluetooth sur D77 - changer code pin 17 27 37 47<br>Module bluetooth sur D77 - renommer module bluetooth: HMSoft (12 caracts max) |
| Exercices  | Allumer une LED lors de l'appui sur un bouton dans<br>une application.    | Afficher dans une application le nombre d'appuis<br>sur un bouton-poussoir. | Afficher dans l'application la valeur donnée par le<br>capteur de lumière. Si elle passe en dessous de 200,<br>afficher dans l'application une alerte qui demande à<br>allumer une LED.                                                |
| Correction | A4-GROVE-BLTH-EX1.SB2                                                     | A4-GROVE-BLTH-EX2.SB2                                                       | A4-GROVE-BLTH-EX3.SB2                                                                                                    |

| Module     | Description                                                                                                    | Caractéristiques/Remarques                                                                                                    | Instruction de base                                                             |
|------------|----------------------------------------------------------------------------------------------------|----------------------------------------------------------------------------------------------------|---------------------------------------------------------------------------------|
| LED RGB    | Emet une lumière de couleur réglable.<br><b>Exemples :</b><br>-LED RGB n°2/3 réglée 255-0-255 : la deuxième LED<br>dans une chaine de 3 s'allumera en violet intense<br>-LED RGB n°1/1 réglée 100-100-100 : blanc<br>d'intensité moyenne pour une seule LED | Chaque couleur est réglable de 0 à 255. Il est<br>possible de connecter d'autres modules LED RGB<br>par le port OUT pour créer une chaîne de LED.<br>ATTENTION : Quand cet afficheur est branché sur<br>la prise DX, ne pas brancher de capteurs ou<br>d'actionneurs sur la prise D(X+1) ! | LED RGB n° 17 / 17 sur 027 régler rouge 07 vert 07 bleu 07                      |
| Exercices  | Allumer une LED en vert intense.                                                                                                    | Changer la couleur d'une LED toutes les<br>secondes. Alterner entre jaune, bleu, vert et<br>rouge.                                                                                                    | Changer la couleur de la LED pour une couleur aléatoire<br>toutes les secondes. |
| Correction | A4-GROVE-RGB-EX1.SB2                                                                                                    | A4-GROVE-RGB-EX2.SB2                                                                                                    | A4-GROVE-RGB-EX3.SB2                                                            |

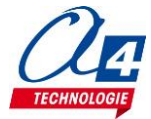

| Modules utilisés                                                             | A quoi ça sert ?                                                     | Comment ça marche ?                                                                                                    | Programme à réaliser                                                                                                    |
|------------------------------------------------------------------------------|----------------------------------------------------------------------|----------------------------------------------------------------------------------------------------|----------------------------------------------------------------------------------------------------|
| Radar de recul<br>constitué de :<br>télémètre à<br>ultrasons, buzzer,<br>LED | Un radar de recul permet de prévenir de<br>l'approche d'un obstacle. | Les télémètres qui équipent les véhiculent<br>fonctionnent la plupart du temps par ultrasons :<br>une onde est émise avant d'être réfléchie par un<br>obstacle.<br>Le temps entre l'émission et la réception est<br>calculé par le capteur qui en déduit la distance à<br>partir de la vitesse du son (340m/s dans l'air à<br>20°). | Début<br>Mesure de<br>la distance<br>Distance<br>Distance<br>Distance<br>25 cm<br>NON<br>Allumer la LED et faire<br>sonner le buzzer pendant<br>0,5 secondes puis attendre<br>pendant un temps<br>t= $\frac{distance}{20}$ secondes |
| Correction                                                                   |                                                                      | A4-GROVE-RADAR.SB2                                                                                                    |                                                                                                    |

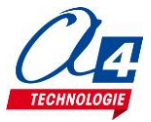

| Modules utilisés                                                                                           | A quoi ça sert ?                                                                                        | Comment ça marche ?                                                                                                    | Programme à réaliser                                                                                                    |
|----------------------------------------------------------------------------------------------------|----------------------------------------------------------------------------------------------------|----------------------------------------------------------------------------------------------------|----------------------------------------------------------------------------------------------------|
| Un minuteur<br>constitué de :<br>afficheur 4 digits,<br>buzzer, LED,<br>potentiomètre,<br>bouton-poussoir. | Un minuteur permet de déclencher une alarme<br>après qu'un temps défini au préalable se soit<br>écoulé. | Les minuteurs reçoivent une consigne de temps<br>et arrivent à mesurer le temps à l'aide d'une<br>horloge interne. Ils émettent un signal (sonore,<br>lumineux, etc.) lorsque le temps de consigne est<br>écoulé. | Début<br>Recevoir<br>consigne de<br>temps<br>Afficher consigne de<br>temps<br>Marcel<br>Diminuer de 1 seconde<br>le temps restant et<br>attendre 1 seconde<br>le temps restant et<br>attendre 1 seconde<br>NON<br>Temps<br>restant = 0s<br>OUI<br>Faire clignoter la LED<br>pendant 3 secondes et<br>sonner le buzzer |
| orrection                                                                                                  |                                                                                                    | A4-GROVE-MINUT.SB2                                                                                                    | ·                                                                                                    |

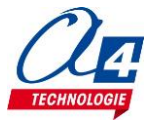

| Modules utilisés                                                                                            | A quoi ça sert ?                                                                                                    | Comment ça marche ?                                                                                                    | Programme à réaliser                                                                                                    |
|----------------------------------------------------------------------------------------------------|----------------------------------------------------------------------------------------------------|----------------------------------------------------------------------------------------------------|----------------------------------------------------------------------------------------------------|
| Une application de<br>domotique constitué<br>de : module<br>bluetooth, 3 LED,<br>capteur de<br>température. | Une application de domotique permet de contrôler<br>certains éléments d'une habitation à distance et<br>d'obtenir des informations via des capteurs.<br>Remarque : Vous pouvez créer votre propre<br>application ou bien utiliser notre application<br>dédiée à cet exercice : A4_GROVE_DOMO.apk | Une liaison sans fil est établie entre les différents<br>éléments pilotés de l'habitation et l'application,<br>ce qui permet d'envoyer et de recevoir des<br>données. | Début<br>Recevoir<br>consigne<br>Bluetooth<br>Consigne<br>reçue = 1, 2<br>ou 3<br>OUI<br>Allumer la LED<br>correspondant à la consigne<br>pendant 3 secondes<br>Envoyer la valeur de<br>température à l'application |
| Correction                                                                                                  |                                                                                                    | A4-GROVE-DOMO.SB2                                                                                                    |                                                                                                    |

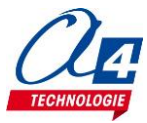

## Fiches d'activités complémentaires pour aller plus loin

Nécessite des modules supplémentaires non compris dans Mallette de prototypage de circuits électroniques (Réf. S-KD-CLASS-3) Voir ANNEXE en fin de document.

| Module                        | Description                                   | Caractéristiques/Remarques                                                                    | Instruction de base                                                                                               |
|-------------------------------|-----------------------------------------------|-----------------------------------------------------------------------------------------------|----------------------------------------------------------------------------------------------------|
| Détecteur de<br>mouvement PIR | Détecte la présence d'une personne.           | Tout ou rien, renvoie 1 s'il détecte une présence,<br>O dans le cas contraire.                | Capteur de mouvement PIR sur D3 Activé ?                                                                          |
| Exercices                     | Allumer une LED si une présence est détectée. | Allumer une LED si une présence est détectée,<br>l'éteindre si le bouton-poussoir est pressé. | Afficher sur l'afficheur 4 digits un compteur qui<br>augmente de 1 à chaque fois qu'une personne est<br>détectée. |
| Correction                    | A4-GROVE-PIR-EX1.SB2                          | A4-GROVE-PIR-EX2.SB2                                                                          | A4-GROVE-PIR-EX3.SB2                                                                                              |

| Module     | Description                                      | Caractéristiques/Remarques                                                | Instruction de base                                                                            |
|------------|--------------------------------------------------|---------------------------------------------------------------------------|------------------------------------------------------------------------------------------------|
| Bargraph   | affiche 10 voyants lumineux.                     | le premier voyant est rouge, le deuxième orange<br>et les suivants verts. | Bargraph sur D7 mettre niveau 5 /10<br>Bargraph sur D7 Activer LED n° 1                        |
| Exercices  | Allumer les LED du bargraph l'une après l'autre. | Allumer une LED du bargraph à chaque appui sur<br>le bouton-poussoir.     | Afficher sur le bargraph la valeur du capteur de lumière<br>ramenée sur une échelle de 0 à 10. |
| Correction | A4-GROVE-BG-EX1.SB2                              | A4-GROVE-BG-EX2.SB2                                                       | A4-GROVE-BG-EX3.SB2                                                                            |

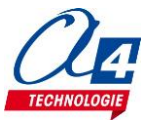

| Module           | Description                                          | Caractéristiques/Remarques                          | Instruction de base                                                                 |
|------------------|------------------------------------------------------|-----------------------------------------------------|-------------------------------------------------------------------------------------|
| Capteur de bruit | Renvoie une valeur proportionnelle au niveau sonore. | Plage de mesure 0 à 1024.                           | Valeur analogique Microphone sur A                                                  |
| Exercices        | Allumer une LED si le niveau sonore dépasse 400.     | Afficher le niveau sonore sur l'afficheur 4 digits. | Afficher le niveau sonore ramené à une échelle de 0 à 100 sur l'afficheur 4 digits. |
| Correction       | A4-GROVE-SON-EX1.SB2                                 | A4-GROVE-SON-EX2.SB2                                | A4-GROVE-SON-EX3.SB2                                                                |

| Module                             | Description                                                                                    | Caractéristiques/Remarques                                                                                                | Instruction de base                                                                                                 |
|------------------------------------|------------------------------------------------------------------------------------------------|----------------------------------------------------------------------------------------------------|----------------------------------------------------------------------------------------------------|
| Capteur d'humidité/<br>température | renvoie les valeurs de température en °C et<br>d'humidité en %HR.                              | la température varie de 0 à 50°C avec une<br>précision de 2°C. L'humidité varie de 20 à 90 avec<br>une précision de 5%HR. | Capteur humidité/température sur A0 - Obtenir température<br>Capteur humidité/température sur A0 - Obtenir humidité |
| Exercices                          | Allumer une LED si la température passe au-dessus<br>de 26°C et l'humidité au-dessus de 50%HR. | Afficher la valeur d'humidité sur l'afficheur 4<br>digits. Souffler sur le capteur et observer les<br>variations.         | Afficher alternativement sur l'afficheur 4 digits la valeur de température et celle d'humidité.                     |
| Correction                         | A4-GROVE-HUM-EX1.SB2                                                                           | A4-GROVE-HUM-EX2.SB2                                                                                                    | A4-GROVE-HUM-EX3.SB2                                                                                                |

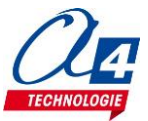

| Module              | Description                                                              | Caractéristiques/Remarques                                        | Instruction de base                                                                                          |
|---------------------|--------------------------------------------------------------------------|-------------------------------------------------------------------|----------------------------------------------------------------------------------------------------|
| Capteur humidité du | Renvoie une valeur analogique correspondant à<br>l'humidité de la terre. | Plage de mesure : 0 à 1024.                                       | Valeur analogique capteur humidité sol sur AO                                                                |
| Exercices           | Allumer une LED si la valeur d'humidité du sol est<br>inférieure à 300.  | Afficher la valeur d'humidité du sol sur l'afficheur<br>4 digits. | Afficher la valeur d'humidité du sol sur l'afficheur 4 digits. Humidifier le sol et observer les variations. |
| Correction          | A4-GROVE-SOL-EX1.SB2                                                     | A4-GROVE-SOL-EX2.SB2                                              | A4-GROVE-SOL-EX3.SB2                                                                                         |

| Module                                   | Description                                                                | Caractéristiques/Remarques                                                                                          | Instruction de base                                                                                                    |
|------------------------------------------|----------------------------------------------------------------------------|----------------------------------------------------------------------------------------------------|----------------------------------------------------------------------------------------------------|
| Baromètre/<br>altimètre /<br>température | Renvoie les valeurs de pression atmosphérique,<br>altitude et température. | Doit être branché sur une des deux prises I2C de<br>la carte lotus.                                                 | Baromètre sur I2C obtenir Pression                                                                                                    |
| Exercices                                | Allumer une LED si la pression est supérieure à<br>1000 mbar.              | En reprenant l'exercice 1 et en changeant la valeur de référence, déterminer la pression de la pièce à 1 mbar près. | Afficher la valeur d'altitude sur l'afficheur 4 digits. Placer<br>le capteur au niveau du sol puis à 2m. Comparer avec les<br>valeurs données par le capteur. |
| Correction                               | A4-GROVE-ALT-EX1.SB2                                                       | A4-GROVE-ALT-EX2.SB2                                                                                                | A4-GROVE-ALT-EX3.SB2                                                                                                    |

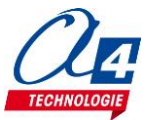

| Module             | Description                                                | Caractéristiques/Remarques                                                                                                    | Instruction de base                                                                                                    |
|--------------------|------------------------------------------------------------|----------------------------------------------------------------------------------------------------|----------------------------------------------------------------------------------------------------|
| Détection de ligne | Détecte une zone sombre.                                   | renvoie 1 si du noir est détecté, 0 dans le cas<br>contraire.                                                                                            | Détecteur de ligne à reflexion sur D3 Activé ?                                                                                                    |
| Exercices          | Allumer une LED si le capteur de ligne détecte du<br>noir. | Dessiner un code-barres avec de larges bandes.<br>Passer le capteur sur le code-barres et afficher le<br>nombre de bandes lues sur l'afficheur 4 digits. | Monter le capteur à l'avant du robot. Le positionner en<br>bordure d'une large ligne noire. Corriger en permanence<br>la trajectoire du robot pour qu'il suive la bordure de la<br>ligne. |
| Correction         | A4-GROVE-LIGN-EX1.SB2                                      | A4-GROVE-LIGN-EX2.SB2                                                                                                    | A4-GROVE-LIGN-EX3.SB2                                                                                                    |

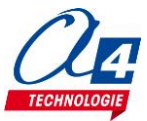

| Module                             | Description                                                                                                    | Caractéristiques/Remarques                                                                                                    | Instruction de base                                                         |
|------------------------------------|----------------------------------------------------------------------------------------------------|----------------------------------------------------------------------------------------------------|-----------------------------------------------------------------------------|
| Emetteur / récepteur<br>infrarouge | Envoie/ reçoit des informations par infrarouge.                                                                          | Il est possible d'envoyer un code chiffré entre 0<br>et 255.<br>Remarque : Il faut utiliser deux cartes Seeeduino<br>Lotus pour réaliser des activités de<br>communication. | IR Emetteur sur D3 - Envoyer code 1<br>IR Récepteur sur D6 - Recevoir code  |
| Exercices                          | Envoyer le code 1 depuis une carte programmable<br>et allumer une LED sur une autre carte lorsque le<br>code 1 est reçu. | Envoyer toutes les 2 secondes un code aléatoire<br>entre 1 et 255 et afficher sur l'afficheur 4 digits le<br>code reçu.                                                     | Allumer une LED si le code reçu est 1 et une autre si le<br>code reçu est 2 |
| Correction                         | A4-GROVE-IR-EX1.SB2                                                                                                    | A4-GROVE-IR-EX2.SB2                                                                                                    | A4-GROVE-IR-EX3.SB2                                                         |

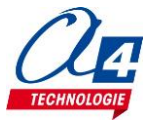

| Modules utilisés                                                                                           | A quoi ça sert ?                                                                                                | Comment ça marche ?                                                                                                    | Programme à réaliser                                                                                                    |
|----------------------------------------------------------------------------------------------------|----------------------------------------------------------------------------------------------------|----------------------------------------------------------------------------------------------------|----------------------------------------------------------------------------------------------------|
| Interrupteur<br>crépusculaire<br>constitué de :<br>capteur de lumière,<br>capteur de présence<br>PIR, LED. | Un interrupteur crépusculaire sert à allumer un<br>éclairage lorsque la luminosité ambiante est trop<br>faible. | Les interrupteurs crépusculaires disposent d'un<br>capteur de lumière pour déterminer quand la<br>luminosité extérieure est trop faible. Par ailleurs,<br>ils sont souvent équipés de détecteurs de<br>présence pour s'allumer uniquement lorsque<br>quelqu'un en a besoin dans le but de ne pas<br>gaspiller d'énergie. | Début<br>Recevoir<br>détection de<br>présence<br>Présence<br>détectée<br>VOUI<br>Recevoir<br>valeur<br>luminosité<br>< 300<br>VOUI<br>Recevoir<br>valeur<br>luminosité<br>< 300<br>VOUI<br>Recevoir<br>detectée |
| Correction                                                                                                 |                                                                                                    | A4-GROVE-INTER.SB2                                                                                                    |                                                                                                    |

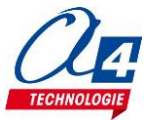

| Modules utilisés                                                                                                    | A quoi ça sert ?                                                                                  | Comment ça marche ?                                                                                                    | Programme à réaliser                                                                                                    |
|----------------------------------------------------------------------------------------------------|---------------------------------------------------------------------------------------------------|----------------------------------------------------------------------------------------------------|----------------------------------------------------------------------------------------------------|
| Une station météo<br>constituée de :<br>capteur de pression,<br>capteur<br>d'humidité/températ<br>ure, afficheur OLED. | Une station météorologique permet d'afficher<br>différentes informations sur la météo extérieure. | Plusieurs capteurs renseignent sur différentes<br>données physiques (pression, température,<br>humidité etc.) et sont reliés à une station<br>d'affichage qui permet de lire facilement ces<br>données. | Début<br>Recevoir<br>température<br>Recevoir<br>pression<br>Recevoir<br>humidité<br>Afficher la température, la<br>pression et l'humidité |
| Correction                                                                                                    |                                                                                                   | A4-GROVE-METEO.SB2                                                                                                    |                                                                                                    |

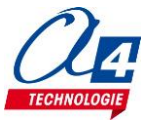

# ANNEXE

# Contenu détaillé de la mallette de prototypage de circuits électroniques (Réf. S-KD-CLASS-3)

**Evolutions possibles** 

|                    |                                                                     | Exorcico ExoBrog | Contonu mallotto  | Réassort de base  | Contonu mallotto     | Réassort mallette             |
|--------------------|---------------------------------------------------------------------|------------------|-------------------|-------------------|----------------------|-------------------------------|
| REFERENCE          | DESIGNATION                                                         | Grove            | Réf. S-KD-CLASS-3 | Réf. S-KD-CLASS-3 | Réf. S-KD-CLASS-3-V2 | mallette Réf. S-KD-CLASS-3-V2 |
| S-113020008        | Module Bluetooth Grove V3                                           | V                | 1                 | 1                 | 1                    | -                             |
| S-101020003        | Bouton-poussoir Grove                                               | V                | 3                 | 3                 | 3                    | -                             |
| S-101020173        | Capteur de lumière Grove                                            | V                | 3                 | 3                 | 3                    | -                             |
| S-101020015        | Capteur de température Grove                                        | V                | 1                 | 1                 | 1                    | -                             |
| S-101020017        | Potentiomètre circulaire Grove                                      | v                | 1                 | 1                 | 1                    | -                             |
| S-101020010        | Capteur de distance à ultrason Grove                                | V                | 1                 | 1                 | 1                    | -                             |
| S-104030008        | Afficheur OLED 128x64 Grove                                         | V                | 1                 | 1                 | 1                    | -                             |
| S-107020000        | Buzzer Grove                                                        | v                | 1                 | 1                 | 1                    | -                             |
| S-104030003        | Module afficheur 4x7 segments Grove                                 | V                | 1                 | 1                 | 3                    | 2                             |
| S-104030005        | LED rouge Ø 5 mm Grove                                              | V                | 3                 | 3                 | 3                    | -                             |
| S-104020001        | LED à couleur variable Grove                                        | V                | 1                 | 1                 | 1                    | -                             |
| S-101020020        | Capteur de mouvement PIR Grove                                      | V                | -                 | -                 | 1                    | 1                             |
| S-104030002        | Bargraph 10 LED Grove                                               | V                | _                 | -                 | 1                    | 1                             |
| S-101020063        | Capteur de bruit Grove                                              | V                |                   | -                 | 1                    | 1                             |
| S-101020008        | Capteur d'humidité de la terre Grove                                | V                | -                 | -                 | 1                    | 1                             |
| S-101020011        | Capteur d'humidté et température Grove                              | V                | -                 | -                 | 1                    | 1                             |
| S-101020068        | Altimètre (haute précision) Grove                                   | V                | _                 | -                 | 1                    | 1                             |
| S-101020016        | Récepteur infrarouge Grove                                          | V                | -                 | -                 | 1                    | 1                             |
| S-101020026        | Emetteur infrarouge Grove                                           | V                | -                 | -                 | 1                    | 1                             |
| S-101020029        | Capteur infrarouge réflectif Grove                                  | V                | -                 | -                 | 1                    | 1                             |
| K-ALGO-1           | Châssis proto. robot motorisé AlGo01 avec 2 servo rotation continue | V                | 1                 | -                 | 1                    | -                             |
| S-102020001        | Seeeduino Lotus Grove                                               | -                | 3                 | -                 | 3                    | -                             |
| CABL-MICUSB        | Câble USB vers fiche MICRO-USB, Longueur 2,5m                       | -                | 3                 | -                 | 3                    | -                             |
| MAL-460X350X80     | Mallette 26 compartiments modulables - 460 x 350 x 81 mm            | -                | 1                 | -                 | 1                    | -                             |
| BLOC-ALIM5V-MICUSB | Bloc d'alimentation (220VAC/5VDC 2,5A) - Fiche micro USB            | -                | 3                 | -                 | -                    | -                             |
| PILE-R6A-4         | Pack de 4 piles alcalines 1V5 R6                                    | -                | 1                 | -                 | 1                    | -                             |
| S-EXO-PROG         | Cartes ExoProg Grove                                                | -                | -                 | -                 | 1                    | 1                             |
|                    | Référence commerciale                                               | S-EXOPROG        | S-KD-CLASS-3      | S-KD-CLASS-3-RBAS | S-KD-CLASS-3-V2      | S-KD-CLASS-3-RV1V2            |
|                    | PV EU HT 01-2018                                                    | 15.00            | 244.00            | 79,90             | 269,90               | 69,90                         |

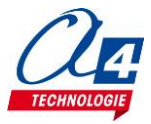

# ANNEXE

### Contenu détaillé de la mallette de prototypage de circuits électroniques (Réf. S-KD-CLASS-3) Evolutions possibles

## Eléments complémentaires

| Référence      | Désignation                                                       | PV EU HT 01-2018 |
|----------------|-------------------------------------------------------------------|------------------|
| K-ALGO-1       | Robot AlGo01                                                      | 24,90            |
| S-102020001*   | Carte programmable Lotus Grove                                    | 19,20            |
| CABL-MICUSB    | Câble USB vers fiche MICRO-USB, Longueur 2,5m                     | 4,14             |
| K-ALGO-1-OPUSL | Option télémètre ultrason et suiveur de ligne pour châssis AlGo01 | 19,90            |
| ARD-A000073    | Carte Arduino Uno SMD REV3                                        | 21,80            |
| S-103030000    | Shield Grove pour carte Arduino UNO                               | 8,85             |

\* La carte programmable Lotus Grove peut être remplacée par la Carte Arduino Uno SMD REV3 et un Shield Grove pour carte Arduino UNO